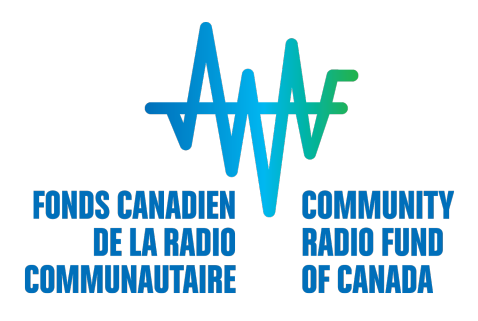

# **Submit An Application**

February 2<sup>nd</sup>, 2018

# **Table of Content**

| CREATE AN ACCOUNT                                                                                                    | . 3                        |
|----------------------------------------------------------------------------------------------------|----------------------------|
| SIGN IN!                                                                                                    | . 4                        |
| GOOD TO KNOW!<br>Account settings<br>Language of preference                                                                                                    | . 5<br>5<br>5              |
| COMPLETE STATION INFORMATION                                                                                                    | . 6                        |
| SELECT THE PROGRAM                                                                                                    | . 6                        |
| COMPLETE YOUR APPLICATION IN 4 STEPS<br>Step 1: Add contributors (optional)<br>Step 2: Fill out your application form<br>Step 3: Upload Mandatory Documentation<br>Step 4: Submit your application | . 8<br>9<br>10<br>11<br>11 |
| RESOURCES AVAILABLE                                                                                                    | 13                         |
| A PROBLEM?                                                                                                    | 13                         |

# **CREATE AN ACCOUNT**

First of all, you must create an account, even if you have applied for funding from the CRFC in the past or if you have already completed a project under a funding program offered by the CRFC.

1. Click on Sign Up in the upper right corner of the page or under the green rectangle.

| the Home                                                                                                    | R Sign In 🔽 Sign Up                                                                                                | English - |
|----------------------------------------------------------------------------------------------------|----------------------------------------------------------------------------------------------------|-----------|
| Community Radio Fund of Canada                                                                                                    |                                                                                                    |           |
| The <b>Community Radio Fund of Canada</b> (CRFC) is an independent not-for-profit organization created<br>in 2007. It is the only funding body mandated to provide financial support to campus and community<br>radio stations, which contributes to the dynamism of the sector by promoting resource development<br>and capacity building.<br>Funding is available to not-for-profit stations who hold a CRTC-issued campus or community radio<br>broadcasting licence in Canada. Funding distributed by the CRFC is provided by Canada's commercial<br>radiobroadcasters through a portion of their Canadian Content Development (CCD) contributions. | Sign In<br>Emai:<br>you@example.com<br>Password:<br>Enter your password here<br>Sign In •<br>Forgot your password? |           |

It should be noted that you register as an individual. The creation of a profile for your station will follow.

- 2. Complete the form
  - a. Create a password
    - ✓ 8 characters
    - ✓ One uppercase letter
    - ✓ One lowercase letter
    - ✓ One number
    - ✓ One special character
  - b. Select your Time Zone
  - c. Click on Create an account
  - d. A confirmation of the creation of your account will be displayed.
  - e. You will receive an email to confirm your registration. Click on the link to validate your registration

If you omit this step, you will not be able to sign in using the password you just chose.

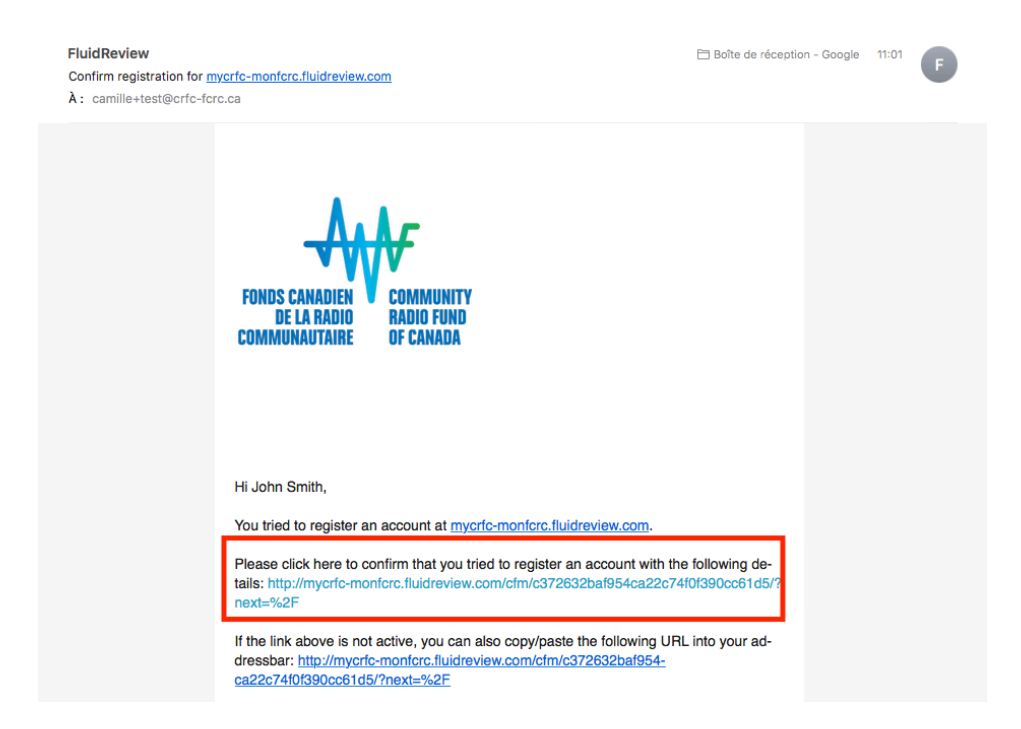

By clicking on the link, you will be automatically redirected to the site and you will be able to complete the information relating to your station and complete your application.

### **SIGN IN!**

For subsequent connections, go to the home page and sign in using your email address and the password you chose.

| ස් Home                                                                                                    |                                                                                                    |                                                                                                    | N Sign In | 🛃 Sign Up | English - |
|----------------------------------------------------------------------------------------------------|----------------------------------------------------------------------------------------------------|----------------------------------------------------------------------------------------------------|-----------|-----------|-----------|
| Community Radio                                                                                                    | Fund of Canada                                                                                                    |                                                                                                    |           |           |           |
| The <b>Community Radio Fund</b><br>in 2007. It is the only funding bo<br>radio stations, which contribute<br>and capacity building.<br>Funding is available to not-for-p<br>broadcasting licence in Canada<br>radiobroadcasters through a po | If Canada (CRFC) is an independent not-for-profit organization created<br>dy mandated to provide financial support to campus and community<br>to the dynamism of the sector by promoting resource development<br>off stations who hold a CRTC-issued campus or community radio<br>Funding distributed by the CRFC is provided by Canada's commercial<br>tion of their Canadian Content Development (CCD) contributions. | Sign In<br>Email<br>Usudesample.com<br>Password:<br>Enter your password here<br>Sign In-<br>Foget your password?<br>Need An Account! |           |           |           |

# **GOOD TO KNOW!**

#### Account settings

At any time, you can change your account settings by clicking on your name in the upper right corner. You can, among others:

- Change your password
- Change your photo
- Change your preferred language for correspondence

#### Language of preference

You can also change the language in which you use the site by changing using the scrolling band to the left of your name.

| English - | 🌒 John Smith 🗝   |
|-----------|------------------|
|           | Account Settings |
|           | Help             |
|           | Sign Out         |

Consult the forms in another language. Regardless of which page you are on, you can change the display language of the form. Just select the language and click **Go**, which is just above the progress bar. So you can switch from the French version to the English version if it helps you better understand the scope of a question.

|    |           | $\frown$ |
|----|-----------|----------|
|    | English • | Go       |
| 0% |           |          |

However, be sure to complete your entire application in one language.

# **COMPLETE STATION INFORMATION**

Complete the information on your station. Click on **Start** to complete this section.

| ff Home |                                  |                                 |          | English - | John Smith - |
|---------|----------------------------------|---------------------------------|----------|-----------|--------------|
|         |                                  |                                 |          |           |              |
|         |                                  |                                 |          |           |              |
|         | Community Radio Fund of Canada   |                                 |          |           |              |
|         | PROGRAMS RESOURCES HELP SETTINGS |                                 |          |           |              |
|         | Home                             |                                 |          |           |              |
|         | Programs                         |                                 |          |           |              |
|         | Your Tasks                       |                                 |          |           |              |
|         | TASK                             | STATUS                          | ACTIONS  |           |              |
|         | Station Information              | INCOMPLETE                      | ► Start  |           |              |
|         | Not all required                 | user tasks have been completed. | $\smile$ |           |              |

Warning! When you enter the Station Website, if you copy paste from your navigator, be sure that http:// appears only once at the beginning of the link. Otherwise, the link will be invalid.

| Statio  | n Website |  |
|---------|-----------|--|
| http:// | )         |  |
| $\sim$  |           |  |

# SELECT THE PROGRAM

| Click on View Progr | ams.                                     |                          |          |        |      |             |        |          |           |                  |
|---------------------|------------------------------------------|--------------------------|----------|--------|------|-------------|--------|----------|-----------|------------------|
| ff Home             |                                          |                          |          |        |      |             |        |          | English · | - 🛞 John Smith - |
|                     |                                          |                          |          |        |      |             |        |          |           |                  |
|                     | Community Radio Fu<br>PROGRAMS RESOURCES | und of Canada            |          |        |      |             |        |          |           |                  |
|                     | Your form has been complete              | ad successfully.         |          |        |      |             |        | ×        |           |                  |
|                     | Home                                     |                          |          |        |      |             |        |          |           |                  |
|                     | Programs                                 |                          |          |        |      |             |        |          |           |                  |
|                     | TASK                                     |                          | STATUS   |        |      | ACTIONS     |        |          |           |                  |
|                     | Station Information                      |                          | COMPLETE | 071710 |      | View        | / Edit | 1 Delete |           |                  |
|                     |                                          | PROGRAM                  |          | Any    | • Go | Search      |        | Go       |           |                  |
|                     | RM-18190011                              | Radiometres / Radiomètre |          |        | (    | IN PROGRESS | / Edit |          |           |                  |
|                     | View Programs »                          |                          |          |        |      |             |        |          |           |                  |

Actually, there is only Radiometres that appears in the list. Click on Apply Now.

| ti Home |                                              |                   |                         |                                            |                         |              | English - | 🌏 John Smith - |
|---------|----------------------------------------------|-------------------|-------------------------|--------------------------------------------|-------------------------|--------------|-----------|----------------|
|         |                                              |                   |                         |                                            |                         |              |           |                |
|         | Community Radio Fund of C                    | anada             |                         |                                            |                         |              |           |                |
|         | PROGRAMS RESOURCES HELP                      | SETTINGS          |                         |                                            |                         |              |           |                |
|         | Home + Programs                              |                   |                         |                                            |                         | View my list |           |                |
|         | Programs                                     |                   |                         |                                            |                         |              |           |                |
|         | You are eligible for 1 program(s).           |                   |                         |                                            |                         |              |           |                |
|         | Search                                       |                   | STATUS:<br>All programs | •                                          | SORT:<br>Alphabetically |              |           |                |
|         | Go                                           |                   | Go                      |                                            | Go                      |              |           |                |
|         | PROGRAM                                      | DESCRIPTION       | CATEGORY                | DEADLINE                                   | ACTIONS                 |              |           |                |
|         | <ul> <li>Radiometres / Radiomètre</li> </ul> | Full Description+ | Program (Internal)      | OPEN<br>2018/01/29<br>CLOSED<br>2018/03/08 | Apply Now               | )            |           |                |
|         |                                              |                   |                         |                                            |                         |              |           |                |

Showing 1 - 1 of 1

# **COMPLETE YOUR APPLICATION IN 4 STEPS**

After choosing the Radiometres program, you will be able to consult a menu like this:

#### Radiometres / Radiomètre

#### Application Round

| TASK                                                                                                    | DEADLINE                                                | STATUS                                       | ACTIONS                               |
|----------------------------------------------------------------------------------------------------|---------------------------------------------------------|----------------------------------------------|---------------------------------------|
| Add Application Contributors                                                                                                    | 2018/03/08 01:00:00 PM<br>CST                           | COMPLETE                                     | Edit/View Add members                 |
| Should you wish to work on this a                                                                                                    | pplication collaboratively, p                           | please fill out the requested                | d information.                        |
| This is a great way to have other e<br>member' if you don't want your co                                                                                                    | employees and/or Board n<br>ontributor(s) to modify you | nembers look at the applic<br>r application. | ation. You can select 'read-only      |
| Fill out your application form                                                                                                    | 2018/03/08 01:00:00 PM<br>CST                           | INCOMPLETE                                   | Start                                 |
| The application form is comprised                                                                                                    | of 29 questions, one bein                               | g optional. The form is div                  | ided into 9 sections:                 |
| <ol> <li>Your Station</li> <li>Your Project</li> <li>Expected Results</li> <li>Timeline</li> <li>Budget</li> <li>Project Implementation</li> <li>CRFC Funding Acknowlegement</li> <li>Other</li> <li>Declaration and Signature</li> </ol> | nt                                                      |                                              |                                       |
| Upload Mandatory<br>Documentation                                                                                                    | 2018/03/08 01:00:00 PM<br>CST                           | INCOMPLETE                                   | ▶ Start                               |
| For your application to be conside                                                                                                    | ered, your must provide the                             | e following documents:                       | Ŭ                                     |
| A resolution from your bo                                                                                                    | ard of directors identifyir                             | ng the official signers of the               | e station;                            |
| A list of board members (                                                                                                    | names, titles and contact i                             | information);                                |                                       |
| <ul> <li>A copy of your letters pate</li> </ul>                                                                                                    | nt, provincial or federal ch                            | arter, or any incorporation                  | document;                             |
| <ul> <li>A copy of your most recent</li> </ul>                                                                                                    | t valid CRTC licence (NC                                | OT the Industry Canada ce                    | rtificate);                           |
| <ul> <li>The financial statements*</li> </ul>                                                                                                    | of the last fiscal year (201                            | 6-17);                                       |                                       |
| <ul> <li>The operating budget* of y</li> </ul>                                                                                                    | your station for the current                            | fiscal year (2017-18).                       |                                       |
| Failing to submit ALL mandatory of                                                                                                    | documents will result in the                            | e rejection of your applicati                | on. Be careful not to forget an item! |
| Submit your application                                                                                                    | 2018/03/08 01:00:00 PM<br>EST                           | PREREQUISITES NOT MET                        | 4                                     |

It is not necessary to complete the first three steps in order. You can choose to download the documents before finalizing the application form.

Once you have started the form, the edit option will be added. You can disconnect and return to complete the form at another time.

Note, however, that the option to submit your application will not be selected until all three previous steps have been completed.

#### Step 1: Add contributors (optional)

If you want to work with a member of your team on the application, you can add this person by filling this form. The person will receive a link by email and will then be able to create a password.

| 🗂 Home |                                                                                                    | English - | 🌏 John Smith - |
|--------|----------------------------------------------------------------------------------------------------|-----------|----------------|
|        |                                                                                                    |           |                |
|        | Community Radio Fund of Canada                                                                                                    |           |                |
|        | PROGRAMS RESOURCES HELP SETTINGS                                                                                                   |           |                |
|        | Home - Radometres / Radometres - RM-1319-0027 - Add Application Contributors                                                       |           |                |
|        | Add Application Contributors                                                                                                    |           |                |
|        | To add a new member or co-applicant to your submission, please fill in all of the required information about the individual below. |           |                |
|        | First name:                                                                                                    |           |                |
|        | Last name:                                                                                                    |           |                |
|        | Email:                                                                                                    |           |                |
|        | Access Level: Standard member                                                                                                    |           |                |
|        | Submit                                                                                                    |           |                |
|        | Access Level:<br>Vowner  Standard member Read-only member                                                                          |           |                |
|        | Submit                                                                                                    |           |                |

- **Owner:** This person can modify and submit the funding application. This person was designated by a resolution of the Board of Directors as the authorized signatory of the station.
- **Standard member:** This status can be attributed to a member of the team who will collaborate in writing the funding application. At the technical level, the management system allows holders of this status to submit an application. Be careful, make sure that the person who signs the application form is the person authorized by the resolution of the board of directors.
- **Read-only member:** This person can consult the application, but cannot modify anything.

#### Step 2: Fill out your application form

Fill in the information to the question. You can always stop and come back later to complete your application.

At section 9, simply check the elements for the declaration and sign the document using your mouse. If you think your signature is not representative, you can use the **Clear button** on the right and try again!

Be careful, make sure that the person who signs the application form is the person authorized by the resolution of the board of directors.

| ti Home |                                                                                                    | 🎯 John Smith -                                     |
|---------|----------------------------------------------------------------------------------------------------|----------------------------------------------------|
|         | Home - Radométres / Radométres - RM-1818-0007 - Fill out your application form                                                                                                    |                                                    |
|         | Fill out your application form                                                                                                    | Back                                               |
|         | Terms marked with an asterisk are explained in the Glossary. Please refer to the glossary as need be. It can be a useful tool to assist you with your application. Englis                                                                                                    | lish • Go                                          |
|         | SECTION 9: DECLARATION                                                                                                    |                                                    |
|         | <ul> <li>As a legal signing authority of my station, I confirm that the information contained in the application and the accompanying documents is true, accomplete. I acknowledge that if this application is approved, my station will be required to enter into a formal, legally binding agreement with the Cr<br/>Radio Fund of Canada that will outline the terms and conditions of the contribution.</li> <li>I was informed that all applications will be treated as confidential and will not be published or disclosed during the process. The CRFC will publicly which applications have been successfully awarded funding, possibly including a brief summary of each project and approved expenditures. Shoul application receive funding, some or all of the information i've provided here may be reported to the CRTC and/or in CRFC reports.</li> </ul> | curate, and<br>Community<br>y announce<br>uld this |
|         | Authorized Representative of the Station:                                                                                                    | Coar                                               |
|         | Back Save & Continue Editing Save & Exit                                                                                                    |                                                    |

WARNING! Your application is not completed after saving this form. You have a few more task to go!

#### **Step 3: Upload Mandatory Documentation**

Upload all documents at the same place. You can upload them all in a single batch or one by one as you prefer.

If for some reason you are unable to provide one of the documents, please contact us as soon as possible to take arrangement.

#### Step 4: Submit your application

Once all the previous steps are completed **Submit your application** will become clickable.

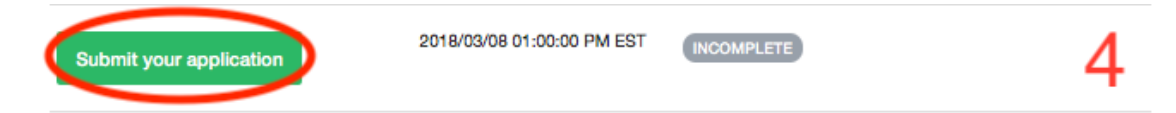

On the following page, you have to confirm if you want to submit the application.

On the next page, you will need to confirm that you would like to submit your request. Make sure the information provided is accurate before clicking Continue as you will not be able to edit your application.

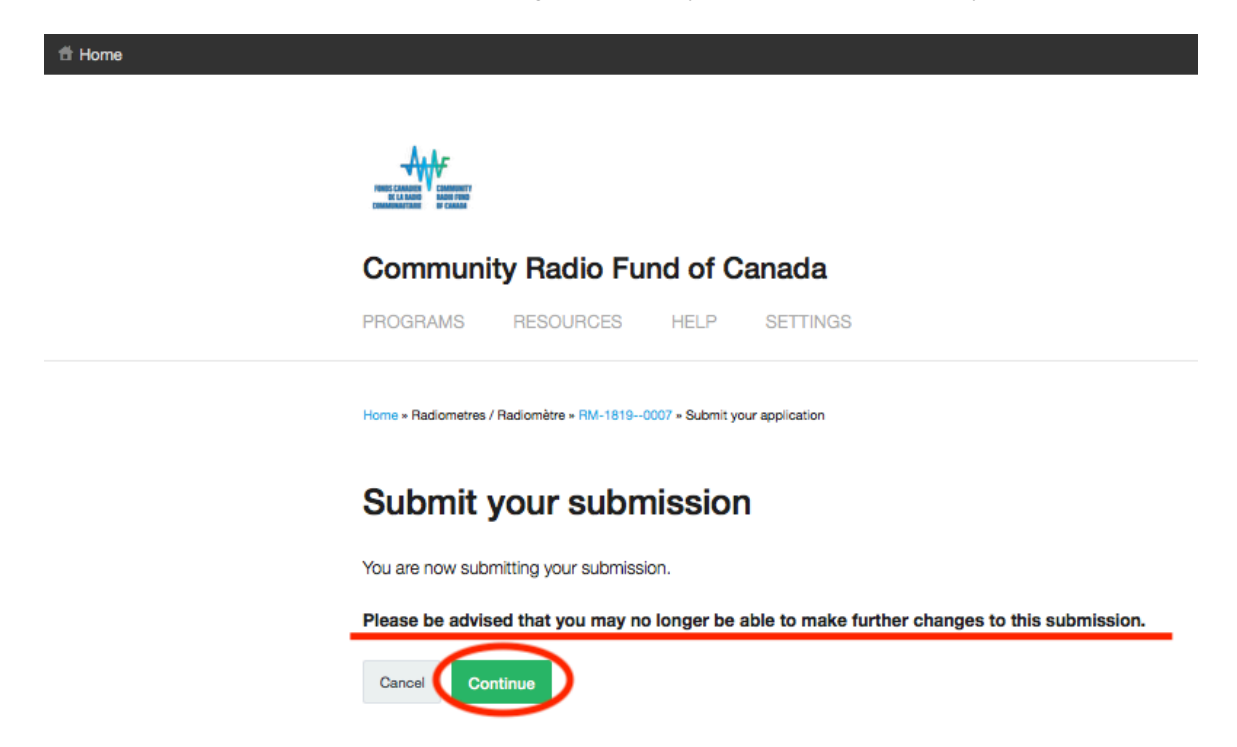

You will receive a confirmation that your application has been successfully submitted.

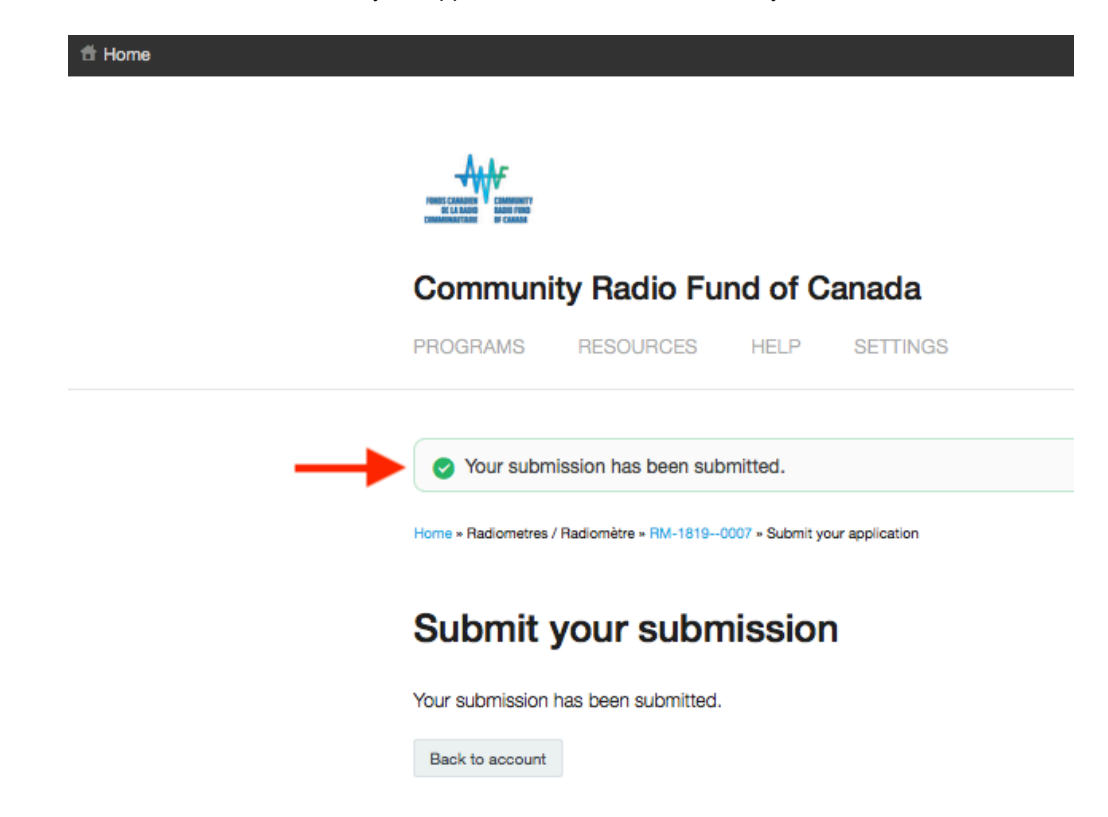

You will also receive an email that confirms your application has been submitted.

| ☆ FluidReview<br>Your application to the C<br>À: camille+test@crfc-fc | RFC<br>rc.ca                                                                                                    | eption - Google | 11:35 | F |
|-----------------------------------------------------------------------|----------------------------------------------------------------------------------------------------|-----------------|-------|---|
|                                                                       | FONDS CANADIEN<br>DE LA RADIO<br>COMMUNAUTAIRE<br>COMMUNAUTAIRE                                                                                                    |                 |       |   |
|                                                                       | Hurray! Your funding application has been successfully submitted.<br>Please note that the CRFC might contact you with follow-up questions on your applica-<br>tion. If so, you will have one week to provide the requested information.                                                                                                    |                 |       |   |
|                                                                       | At the end of May 2018, an independent selection committee will be meeting to make final recommendations. The CRFC should be contacting you in June 2018 to announce funding decisions.<br>In the meantime, if you have any questions or concerns, we invite you to contact us by telephone (613-321-3513) or by email (prog@crfc-fcrc.ca). | 3               |       |   |
|                                                                       | Best of Luck!<br>The CRFC Team                                                                                                    |                 |       |   |

# **RESOURCES AVAILABLE**

You can view different documents by selecting the **Resources** tab available at the Home Page.

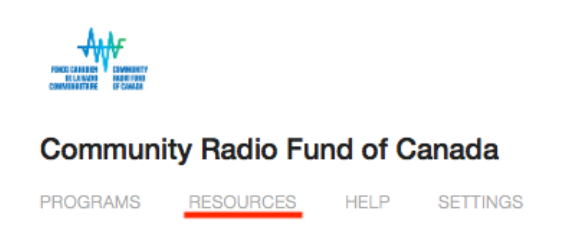

In this section, you will find:

- The Application Form (PDF)
  - Please note that this document is for CONSULTATION ONLY. It will allow you to have an overview of all the different sections. If you want the insight of different people before filling the information, you can send this document to them. DO NOT TRY TO FILL THE DOCUMENT IN THIS SECTION. An interactive form was built into this platform. (See the Complete Your Application in 4 Steps to learn more about it.)
- The Public Recognition Guidelines
- The Glossary
- The Radiometres Guidelines

Because of how the site is built, you will notice the documents are available in French and English under the same tab. You can select those in your language of preference.

# A PROBLEM?

If you experience technical difficulties with the new platform, feel free to contact us! It will be our pleasure to help you! We are also available to provide support and feedback while you are drafting your application. You can reach us at:

By phone: 613-321-3513

Emails: camille@crfc-fcrc.ca or prog@crfc-fcrc.ca

Looking forward to discovering your projects!

The CRFC Team wishes you good luck!